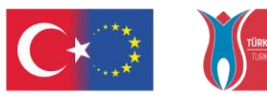

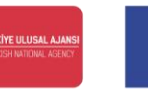

Co-funded by the Erasmus+ Programme of the European Union

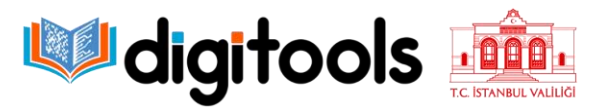

# digitools

# Digitools Project Guide How to Create- Upload H5P or Geogebra

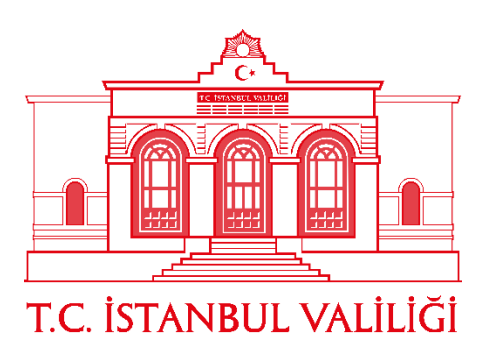

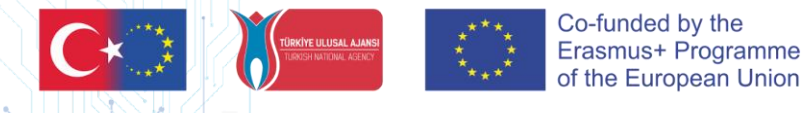

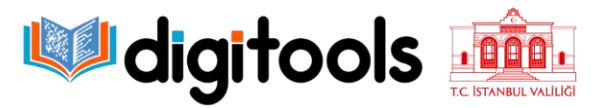

2

To access Digitools Project Platform Page, you can log in with your registered e-mail and password at https://digitoolsplatform.eu/login/index.php.

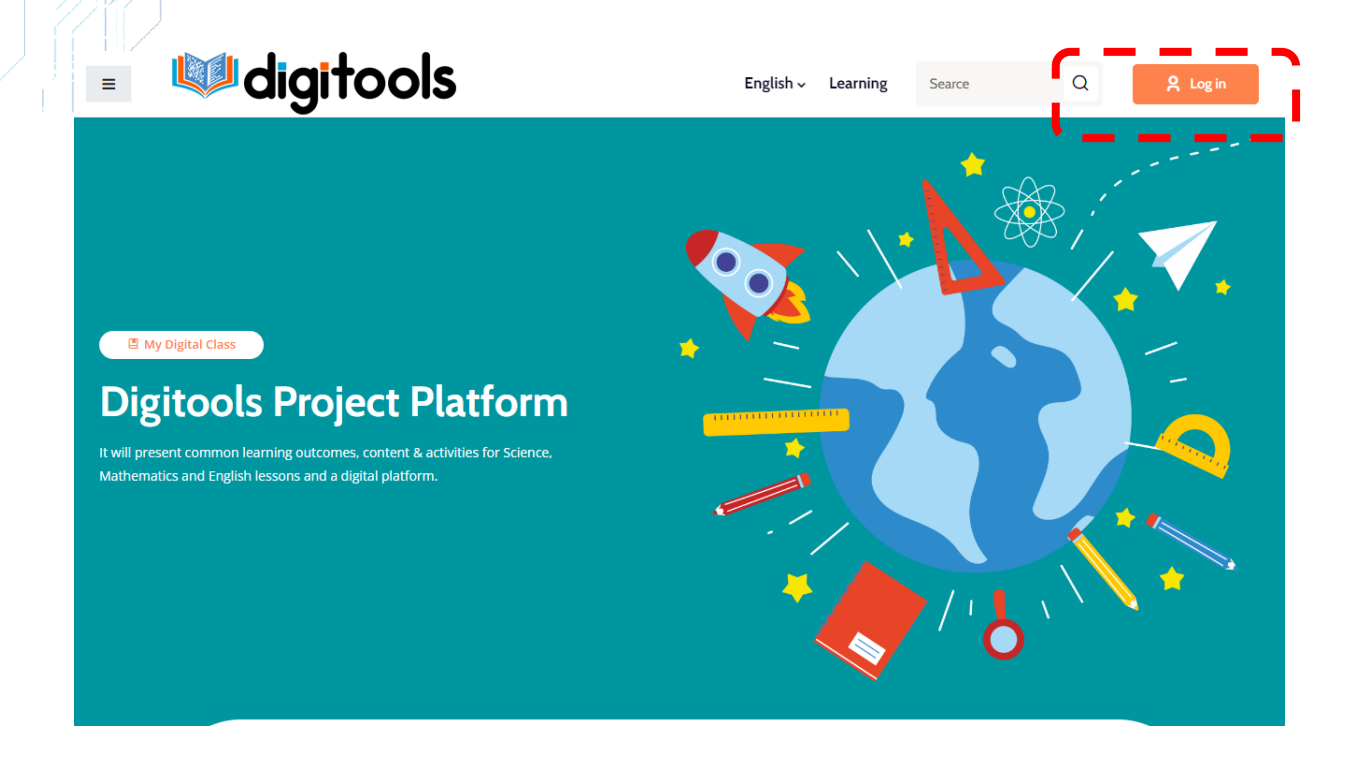

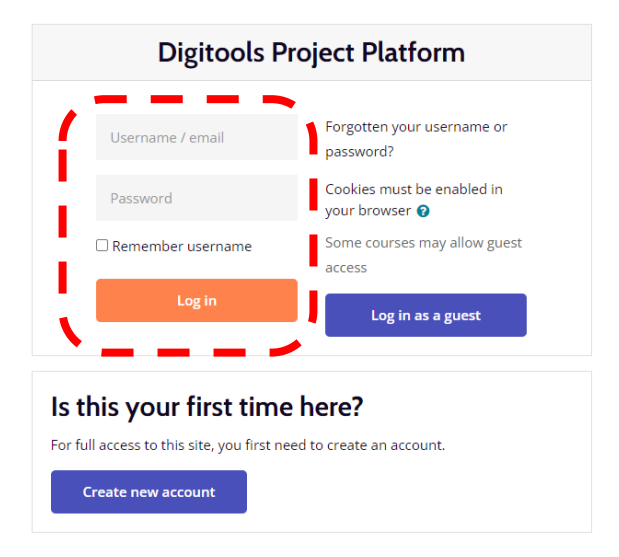

Project Number: 2020-1-TR01-KA226-SCH-098485 Funded by the Erasmus+ Program of the European Union. However, European Commission and

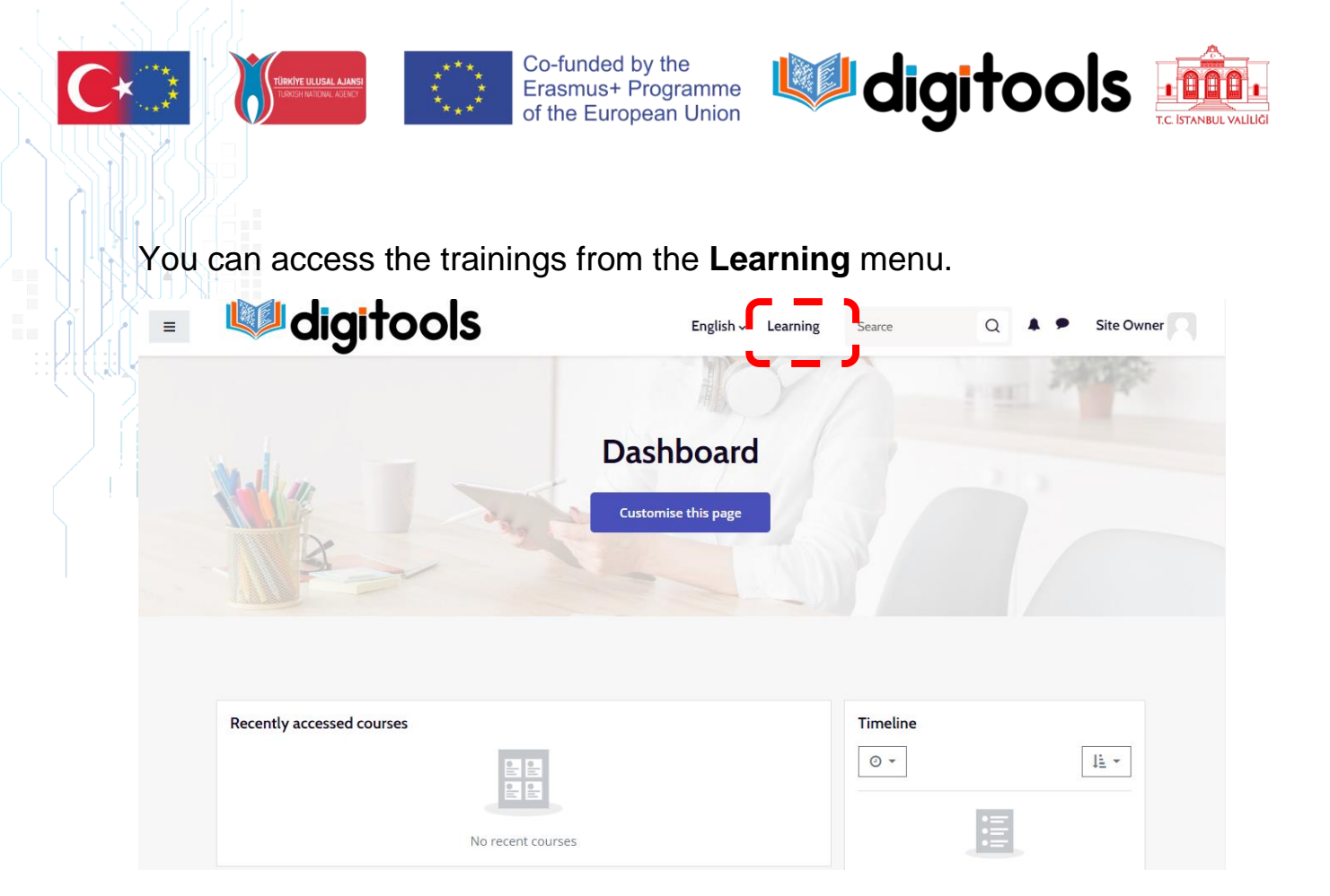

Select the course in the language you want to upload.

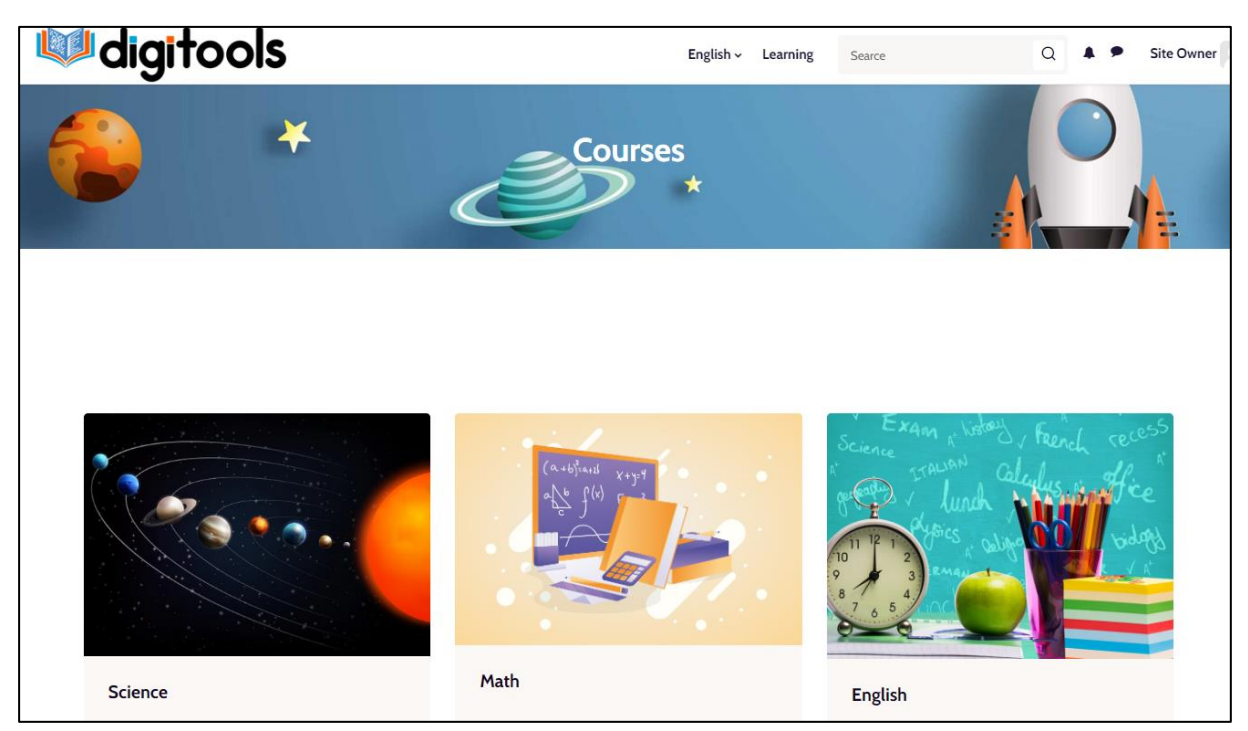

3

Project Number: 2020-1-TR01-KA226-SCH-098485

Funded by the Erasmus+ Program of the European Union. However, European Commission and

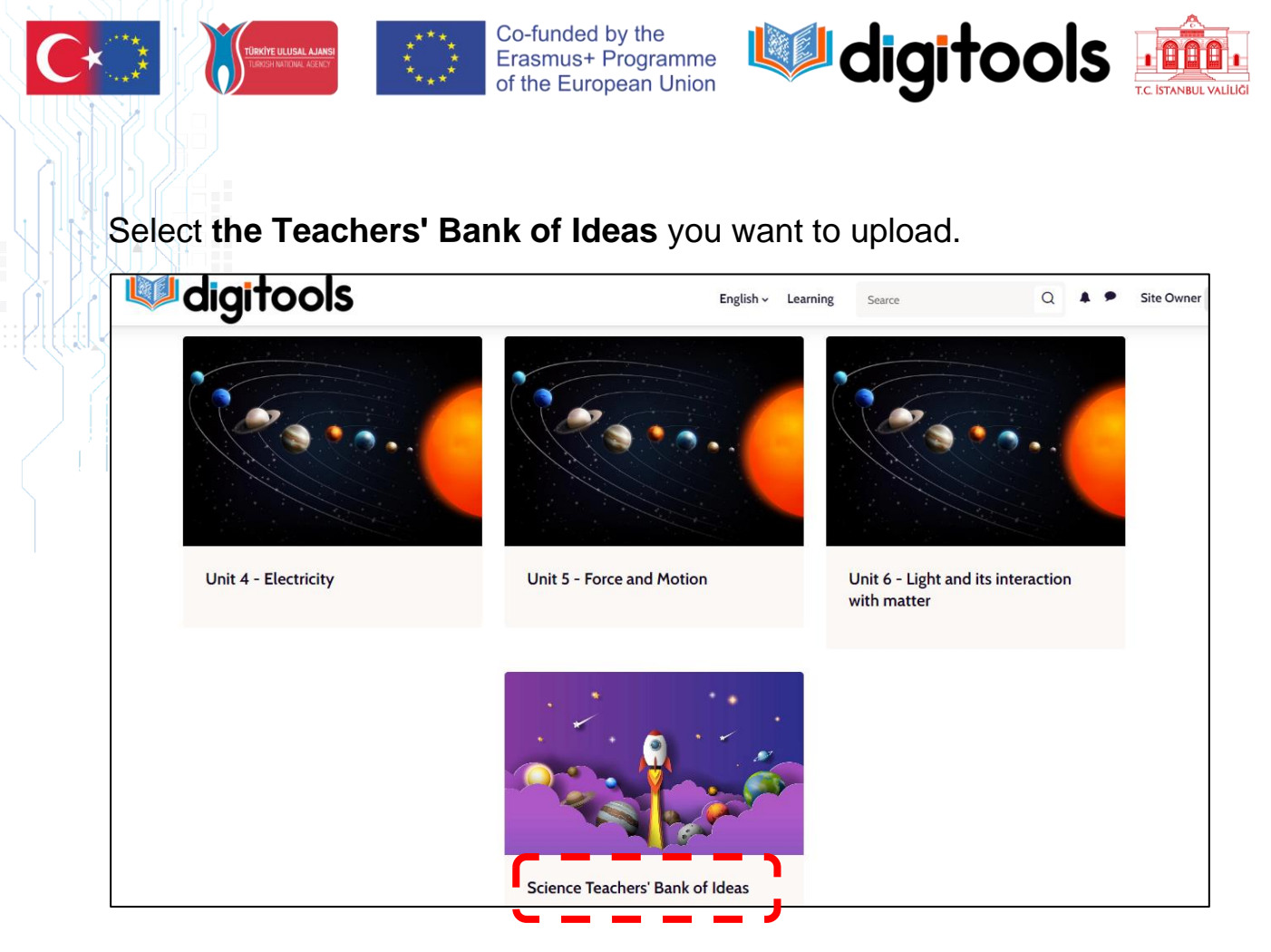

Click the Turn editing on button to add content to the courses.

| digitools                               | English - Learning Searce                                  | Q 🖡 🗭 Site Owner   |
|-----------------------------------------|------------------------------------------------------------|--------------------|
|                                         |                                                            | Post in the second |
| Unit 1                                  | - The Solar System                                         |                    |
| Dashboard > Courses > Er                | glish Courses > Science Courses > Unit 1 - The Solar Syste | em 🏠 -             |
| LO1.Describing characteristics of the S | Sun and the Moon                                           | 온 Enroll Course    |
| LO2.Identifying and explaining the ph   | ases of the Moon                                           |                    |
|                                         |                                                            |                    |
|                                         |                                                            |                    |

4

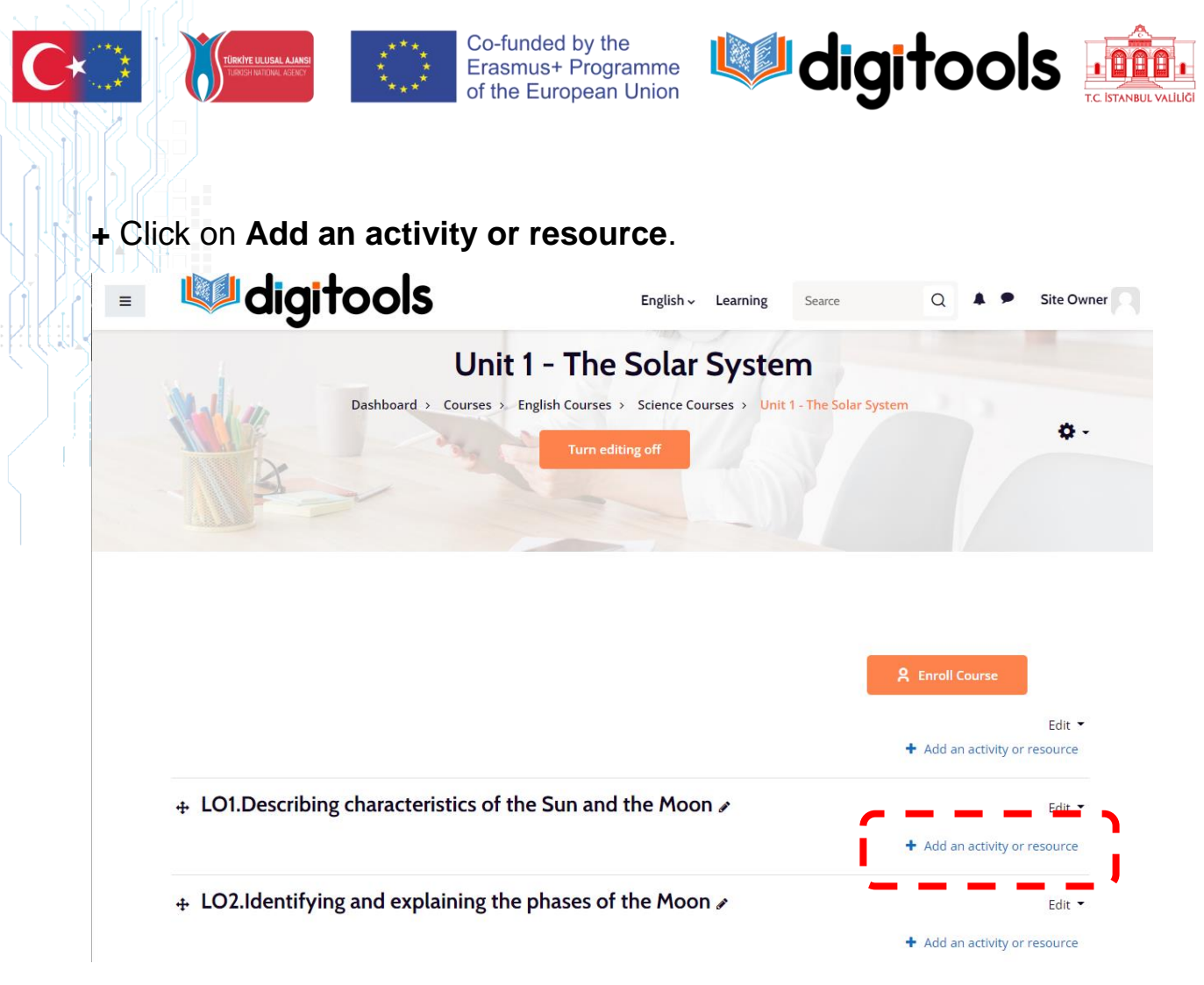

# Select Interactive Content (H5P) from the screen that opens.

|             | Add an activity o        | r resource        |                                |               |                   |                 | × Site Owner            |
|-------------|--------------------------|-------------------|--------------------------------|---------------|-------------------|-----------------|-------------------------|
|             | Search                   |                   |                                |               |                   |                 |                         |
|             | All Activities           | Resources         |                                |               |                   |                 |                         |
|             |                          |                   | Q                              | ?             |                   |                 |                         |
|             | Assignment<br>☆ <b>0</b> | Book              | Chat                           | Choice<br>☆ 🚯 | certificate       | Database<br>☆ 🚯 | Course                  |
|             | *                        | <b>F1</b>         |                                |               | P                 | 0               | an activity or resource |
| ⊕ LO1.Descr | External tool<br>☆ 🚯     | Feedback<br>☆ 🚯   | File                           | Folder<br>☆ 🚯 | Forum             | GeoGebra<br>☆ 🚯 | Edit 👻                  |
|             | Aa                       | H-P               | *                              | њэ            | Ø                 | 22              | an activity or resource |
| ⊕ LO2.Ident | Glossary<br>☆ 🚯          | H5P<br>☆ <b>①</b> | package                        | Content       | Label             | Lesson<br>☆ 🚯   | Edit 🝷                  |
|             | B                        | ~                 | -                              |               | 0                 | <pre>#</pre>    | an activity or resource |
| ⊕ LO3.Expla | Page<br>☆ <b>①</b>       | Quiz<br>☆ 🚯       | SCORM<br>package<br>☆ <b>①</b> | Survey<br>☆ 🚯 | URL<br>☆ <b>①</b> | Wiki            | Edit 🔻                  |
|             |                          |                   |                                |               |                   |                 | Edit 👻                  |
|             | Workshop                 |                   |                                |               |                   |                 |                         |

5

Project Number: 2020-1-TR01-KA226-SCH-098485

Funded by the Erasmus+ Program of the European Union. However, European Commission and

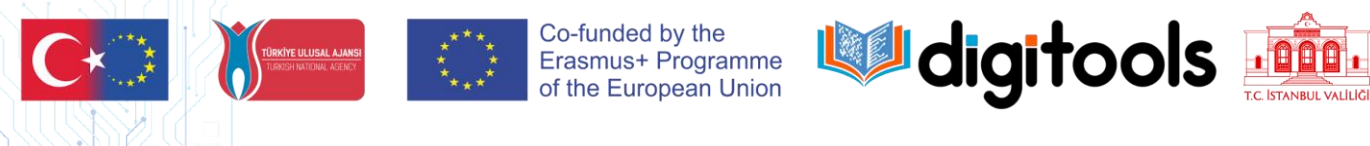

With **Create Content**, you can create H5P on the platform yourself or you can upload the H5P file you have created before by selecting **Upload**.

|             | ▶ Ex                                                                                                    | pand all          |
|-------------|----------------------------------------------------------------------------------------------------|-------------------|
| Description | 1 A • B I ≔ ≡ ≡ ∞ S © ⊑ № № ℓ H+P                                                                                                    |                   |
|             |                                                                                                    |                   |
|             |                                                                                                    |                   |
|             |                                                                                                    |                   |
|             |                                                                                                    |                   |
|             |                                                                                                    |                   |
|             |                                                                                                    | 11                |
|             |                                                                                                    |                   |
|             | Display description on course page                                                                                                    |                   |
| Editor      | Display description on course page 😧                                                                                                    | ~                 |
| Editor      | Display description on course page                                                                                                    | <b>↓</b><br>Paste |
| Editor      | Display description on course page                                                                                                    | <b>↓</b><br>Paste |
| Editor      | <ul> <li>Display description on course page </li> <li>Display description on course page </li> <li>Create Content </li> <li>Create Content </li> <li>Upload </li> <li>Second for form tenting, es</li> </ul> | ♥<br>Paste        |
| Editor      | Display description on course page                                                                                                    | Paste             |

You can select the prepared H5P content by clicking **Upload a File** and upload it by clicking **Use**.

| ≡ | digitools | English ~                                                                               | Learning | Searce   | Q     | 4 •      | Site Owner |
|---|-----------|-----------------------------------------------------------------------------------------|----------|----------|-------|----------|------------|
|   |           | <ul> <li>Display description on course page 0</li> </ul>                                |          |          |       |          | ı          |
|   | Editor    | H-P <sub>hub</sub> Select content type<br>O Create Content O Upload                     |          |          |       | 🕅 Pa     | <b>∼</b>   |
|   |           | Upload an H5P file.<br>No file chosen<br>You may start with examples from <u>H5P.or</u> | g.       | Upload a | afile | <u>,</u> |            |

6

Project Number: 2020-1-TR01-KA226-SCH-098485

Funded by the Erasmus+ Program of the European Union. However, European Commission and

| C |                                     | Co-funded by the<br>Erasmus+ Programme<br>of the European Union                                                                                                    | 🤍 digi       | tools        | T.C. ISTANBUL VALILIĞI |
|---|-------------------------------------|----------------------------------------------------------------------------------------------------|--------------|--------------|------------------------|
|   | <b>W</b> digitools                  | English v Lea                                                                                                    | rning Searce | Q 🔺 🗭 Site O | wner                   |
|   | Editor                              | <ul> <li>Display description on course page </li> <li>H:P<sub>hes</sub> Select content type</li> <li>Create Content </li> <li>Upload</li> <li>Upload an H5P file.</li> <li>L013- Thermal Conductivity.h5p</li> <li>You may start with examples from H5P.org.</li> </ul> | Use          | Change file  |                        |
|   | <ul> <li>Display Options</li> </ul> | Display action bar and frame                                                                                                    |              |              |                        |
|   | ▶ Grade                             | сорундистацион                                                                                                    |              |              |                        |

H5P's Menu language is selected by selecting the H5P's Text Overrides and Translations menu.

| ≡ | digitools | English - Learning Searce Q A Site Owner                            |
|---|-----------|---------------------------------------------------------------------|
|   |           |                                                                     |
|   |           | ➤ Finished                                                          |
|   |           | Settings for "Check", "Show solution" and "Retry"                   |
|   |           | ▼ Text overrides and translations                                   |
|   |           | Here you can edit settings or translate texts used in this content. |
|   |           | Language: English 🗸                                                 |
|   |           | Question Set                                                        |
|   |           |                                                                     |

From the Activity completion menu, Completion tracking > Show activity as complete whenconditions are met is selected from the List to prevent the student from completing the activity without seeing it.

7

| English ~ Learning Searce                                                   | Q 🖡 🗭 Site Owner |
|-----------------------------------------------------------------------------|------------------|
| Copyright button                                                            |                  |
| ▶ Grade                                                                     |                  |
| Common module settings                                                      |                  |
| Restrict access                                                             |                  |
| Activity completion                                                         |                  |
| Completion tracking Students can manually mark the activity as completed \$ |                  |
| Expect completed on                                                         |                  |
|                                                                             |                  |

| <b>digito</b>         | ols     |                               | English 🗸 Learning             | Searce     | Q 🔺 | Site Owner |
|-----------------------|---------|-------------------------------|--------------------------------|------------|-----|------------|
|                       |         | Copyright button              |                                |            |     |            |
| ▶ Grade               |         |                               |                                |            |     |            |
| Common module         | setting | gs                            |                                |            |     |            |
| Restrict access       |         |                               |                                |            |     |            |
| - Activity completio  | on      |                               |                                |            |     |            |
| Completion tracking   | 0       | Show activity as complete wh  | hen conditions are met 🔶       |            |     |            |
| Require view          |         | Student must view this active | vity to complete it            |            |     |            |
| Require grade         | _       | ☐ Student must receive a grad | de to complete this activity 💡 | /          |     |            |
| Require passing grade | 0       | Require passing grade         |                                |            |     |            |
| Expect completed on   | 0       | 12 <b>\$</b> August <b>\$</b> | 2022 🗢 10 🗢 09 🗢 🛱             | 🖞 🗆 Enable |     |            |
| ▶ Tags                |         |                               |                                |            |     |            |
| Competencies          |         |                               |                                |            | _   |            |
|                       |         | Save and return to cou        | rse Save and display           | Cancel     |     |            |
|                       | l       |                               |                                |            |     |            |

The registration process is completed by clicking the **Save and return to course** button at the bottom of the page.

Project Number: 2020-1-TR01-KA226-SCH-098485 Funded by the Erasmus+ Program of the European Union. However, European Commission and Turkish National Agency cannot be held responsible for any use which may be made of the information contained therein.

| dig 🖤 |                   | •           |             |               |                    |          | Site C                  |
|-------|-------------------|-------------|-------------|---------------|--------------------|----------|-------------------------|
|       | Add an activity o | or resource |             |               |                    | ;        | ×                       |
|       | Search            |             |             |               |                    |          |                         |
|       | All Activities    | Resources   |             |               |                    |          |                         |
|       |                   |             |             | ~             | Custom             |          | Courses                 |
|       | Assignment<br>☆ 🚯 | Book        | Chat<br>☆ 🚯 | Choice<br>☆ 🚯 | certificate<br>☆ 🚯 | Database | Course                  |
|       |                   | <b>e</b> 1  | P           |               |                    | 6        | an activity or resource |
|       | External tool     | Feedback    | File        | Folder        | Forum              | GeoGebra | Edit                    |
| •     | ж <b>ч</b>        | H U         | ਮ <b>ਦ</b>  | чU            |                    | - w •    | an activity or resource |
|       | Aa                | H-P         | IMS content | Interactive   | <b>~</b>           |          |                         |
|       | Glossary          | H5P         | package     | Content       | Label              | Lesson   | Edit 1                  |

The event name is written in the Name course.

| ≡ | <b>W digit</b> oo                                       | S                             | English 🗸 Learning   | Searce        | Q                                                                                                    | Site Owner |
|---|---------------------------------------------------------|-------------------------------|----------------------|---------------|----------------------------------------------------------------------------------------------------|------------|
|   | Adding a new GeoGe     General     Name     Description | ora to LO1.Describing cl      | haracteristics of th | e Sun and the | e Moon⊘<br>►<br>I<br>I<br>I<br>I<br>I<br>I<br>I<br>I<br>I<br>I<br>I<br>I<br>I<br>I<br>I<br>I<br>I<br>I | Expand all |
|   |                                                         | Display description on course | page 🕜               |               |                                                                                                    | 11         |

The event start date is started by ticking the **Timing > Enable** box.

| C*     | TÜRKİYE ULUSAL AJANSI<br>TURKİSH MATICINA, AZENIST | Co-funded by<br>Erasmus+ Pro<br>of the Europea | the<br>ogramme<br>an Union   | igitools                    | T.C. İSTANBUL VALİL |
|--------|----------------------------------------------------|------------------------------------------------|------------------------------|-----------------------------|---------------------|
|        | <b>W digit</b>                                     | ools                                           | English - Learning Searce    | Q 🖡 🗭 Site 0                | Owner               |
|        | Adding a new G                                     | eoGebra to LO1.Describing                      | characteristics of the Sun a | and the Moon@<br>Expand all | I                   |
|        | <ul> <li>General</li> </ul>                        |                                                |                              |                             |                     |
|        | Name                                               | 0                                              |                              |                             |                     |
| ((CRFA | Description                                        | I A- B I                                       |                              | è ● ● <sup>2</sup> H-P      |                     |
|        |                                                    |                                                |                              |                             |                     |
|        |                                                    |                                                |                              |                             |                     |
|        |                                                    |                                                |                              |                             |                     |
|        |                                                    |                                                |                              |                             |                     |
|        |                                                    | Display description on course                  | rse page 👔                   |                             |                     |
|        | Timing                                             |                                                |                              | <b>T</b> 1                  |                     |
|        | Available from                                     | 1                                              | 2022 ≑ 10 ≑ 00 ≑ ∰ ☑ Enabl   | e                           |                     |
|        | Due tate                                           | 12 ♦ August ♦                                  |                              |                             |                     |
|        | Content                                            |                                                |                              |                             |                     |
|        | ▶ Grade                                            |                                                |                              |                             |                     |

GeoGebra file with \*.ggb extension is selected from the Content menü.

| ≡ | 🖤 digit       | ools                                         | English ~ Lea | rning Searce                | Q 🖡 🗭 Site Owner              |
|---|---------------|----------------------------------------------|---------------|-----------------------------|-------------------------------|
|   |               | <ul> <li>Display description on c</li> </ul> | ourse page 👩  |                             | 1                             |
|   | ▶ Timing      |                                              |               |                             |                               |
|   | - Content     |                                              |               |                             |                               |
|   | Туре          | ✔ Uploaded file \$                           |               |                             |                               |
|   | URL           | 0                                            |               |                             |                               |
|   | GeoGebra file | e<br>Files                                   |               | Maximum file size: Unlimite | d, maximum number of files: 1 |
|   | Show more     |                                              |               |                             |                               |
|   | Language      | English (en)                                 | \$            |                             |                               |

GeoGebra file is selected by clicking **Choose File** and uploaded by clicking the **Upload this file** button

| <b>digitool</b>                                                                                                    | S English ~ Learning Searce Q A Site Own                     |
|----------------------------------------------------------------------------------------------------|--------------------------------------------------------------|
|                                                                                                    | Display description on course page 🕜                         |
| • Timing File picker                                                                                                    | x                                                            |
| <ul> <li>▼ Conten</li> <li>Type</li> <li>M Content bank</li> <li>m Server files</li> <li>m Recent files</li> <li>GeoGebra fi</li> <li>▲ Upload a file</li> <li>▲ URL downloader</li> </ul> | Attachment       Choose File       Save as   ber of files: 1 |
| <b>m</b> Private files                                                                                                    | Author Site Owner Choose licence                             |
| Show more.<br>Language                                                                                                    | Licence not specified                                        |

The resolution of GeoGebra is determined from the **Apperance** menu. **1200x600** should be written here as standard.

| 🗉 🖤 digitoo                       | ls            | English ~ Learning | Searce | Q 🔺 🕈 | Site Owner |
|-----------------------------------|---------------|--------------------|--------|-------|------------|
| ▶ Timing                          |               |                    |        |       |            |
| Content                           |               |                    |        |       |            |
| ▶ Grade                           |               |                    |        |       |            |
| <ul> <li>Appearance</li> </ul>    | <b>\</b>      |                    |        |       |            |
| Width                             | <b>2</b> 1200 |                    |        |       |            |
| Height                            | <b>6</b> 00   |                    |        |       |            |
| Show more<br>Use JavaScript from: | HTML (true) 🗢 |                    |        |       |            |
| Common module set                 | ttings        |                    |        |       |            |
| Restrict access                   |               |                    |        |       |            |
| Activity completion               |               |                    |        |       |            |

In order to prevent the student from completing the activity without seeing the activity from the Activity completion menu, Completion tracking > Show activity as complete when conditions are met is selected from the List.

|   | English ~ Learning Searce Q A • Site Owner                              |
|---|-------------------------------------------------------------------------|
|   | ▶ Grade                                                                 |
| ( | Appearance                                                              |
|   | Common module settings                                                  |
|   | Restrict access                                                         |
|   | - Activity completion                                                   |
|   | Completion tracking Show activity as complete when conditions are met + |
|   | Require view Student must view this activity to complete it             |
|   | Require grade   Student must receive a grade to complete this activity  |
|   | Expect completed on 😧 12 + August + 2022 + 10 + 16 + 🛗 🗆 Enable         |
|   | ▶ Tags                                                                  |
|   | L Competencies                                                          |

The registration process is completed by clicking the **Save and return to course** button at the bottom of the page.

For each DigiTask, Digitask definition and learning outcomes for the teacher should be added. This information should be hidden to the student and should be placed at the beginning of each DigiTask.

When you want to add **additional information**, the **+ Add an activity or resource** link is clicked. **Label** is selected from the screen that comes up.

| Mić         | Add an activity o                 | r resource                         |                               |                               |                       | 2                             | × Site Owne                       |
|-------------|-----------------------------------|------------------------------------|-------------------------------|-------------------------------|-----------------------|-------------------------------|-----------------------------------|
|             | Search                            |                                    |                               |                               |                       |                               |                                   |
|             | All Activities                    | Resources                          |                               |                               |                       |                               |                                   |
|             | Assignment                        | Book                               | Chat                          | Choice                        | Custom<br>certificate | Database                      | Course                            |
|             | ☆ 0                               | ☆ <b>0</b>                         | ☆ 0                           | ☆ <b>0</b>                    | ☆ <b>0</b>            | ☆ 0                           | Edit 👻                            |
|             | स्ट्रें<br>External tool<br>्रे 🕄 | <b>두</b><br>Feedback<br>☆ <b>0</b> | File<br>☆ ❹                   | Folder                        | Forum<br>✿ 0          | Correction     GeoGebra     ☆ | an activity or resource<br>Edit 🝷 |
|             | Aa                                | Hap                                |                               | њø                            |                       | 22                            | an activity or resource           |
| ⊕ LO2.Ident | Glossary                          | н5Р<br>☆ <b>0</b>                  | IMS content<br>package<br>☆ ❹ | Interactive<br>Content<br>☆ 0 | Label                 | Lesson                        | Edit •                            |
|             | B                                 |                                    |                               |                               |                       |                               |                                   |
|             | Page                              | Quiz                               | SCORM<br>package              | Survey                        | URL                   | Wiki                          | Edit 🔻                            |

To hide the information from the Students, select **Availability > Hide from students** from the **Common module setting** menu.

| Adding a new                | Label to LO1.Describing cha | aracteristics of th | e Sun and the M | loon@ |       |
|-----------------------------|-----------------------------|---------------------|-----------------|-------|-------|
| <ul> <li>General</li> </ul> |                             |                     |                 | ▶ Exp | and a |
| Label text                  | I AT B I                    | i≡ i≡ ≡ %           | % © 🖬 🖻 🖢       | н     |       |
|                             |                             |                     |                 |       |       |
|                             |                             |                     |                 |       |       |
|                             |                             |                     |                 |       |       |
|                             |                             |                     |                 |       |       |
| <u> </u>                    |                             |                     |                 |       | ,     |
|                             | ule settings                |                     |                 |       |       |

Information is added to the Label Text box and Activity completion > Completion tracking > Do not indicate activity completion is selected.

|                     | •                      |                         |                     |              |
|---------------------|------------------------|-------------------------|---------------------|--------------|
| 🗉 🖤 digit           | ools                   | English ∽ Lea           | arning Searce C     | Site Own     |
| Adding a new        | Label to LO1.Describir | ng characteristics of t | he Sun and the Moon | 9            |
| - General           |                        |                         |                     | ▶ Expand all |
| Label text          | I A- B                 |                         | S C A               | H-⊅          |
|                     |                        |                         |                     |              |
|                     |                        |                         |                     |              |
|                     |                        |                         |                     |              |
| Common mod          | ule settings           |                         |                     |              |
| Restrict access     |                        |                         |                     |              |
| - Activity comple   | etion                  |                         | 1                   |              |
| Completion tracking | Do not indicate a      | ctivity completion      | \$                  |              |
|                     |                        |                         |                     |              |

The registration process is completed by clicking the **Save and return to course** button at the bottom of the page.

#### **Important Warning**

! All of the H5P and GeoGebra DigiTasks you have prepared should be backed up in a separate area by downloading them from the platform in case of errors or technical problems that may occur on the platform. It should also be uploaded to the relevant folder in the project Drive. <u>https://drive.google.com/drive/folders/1pxk4NDbOPDXyYak1y\_way0zN</u> WmKvMZil

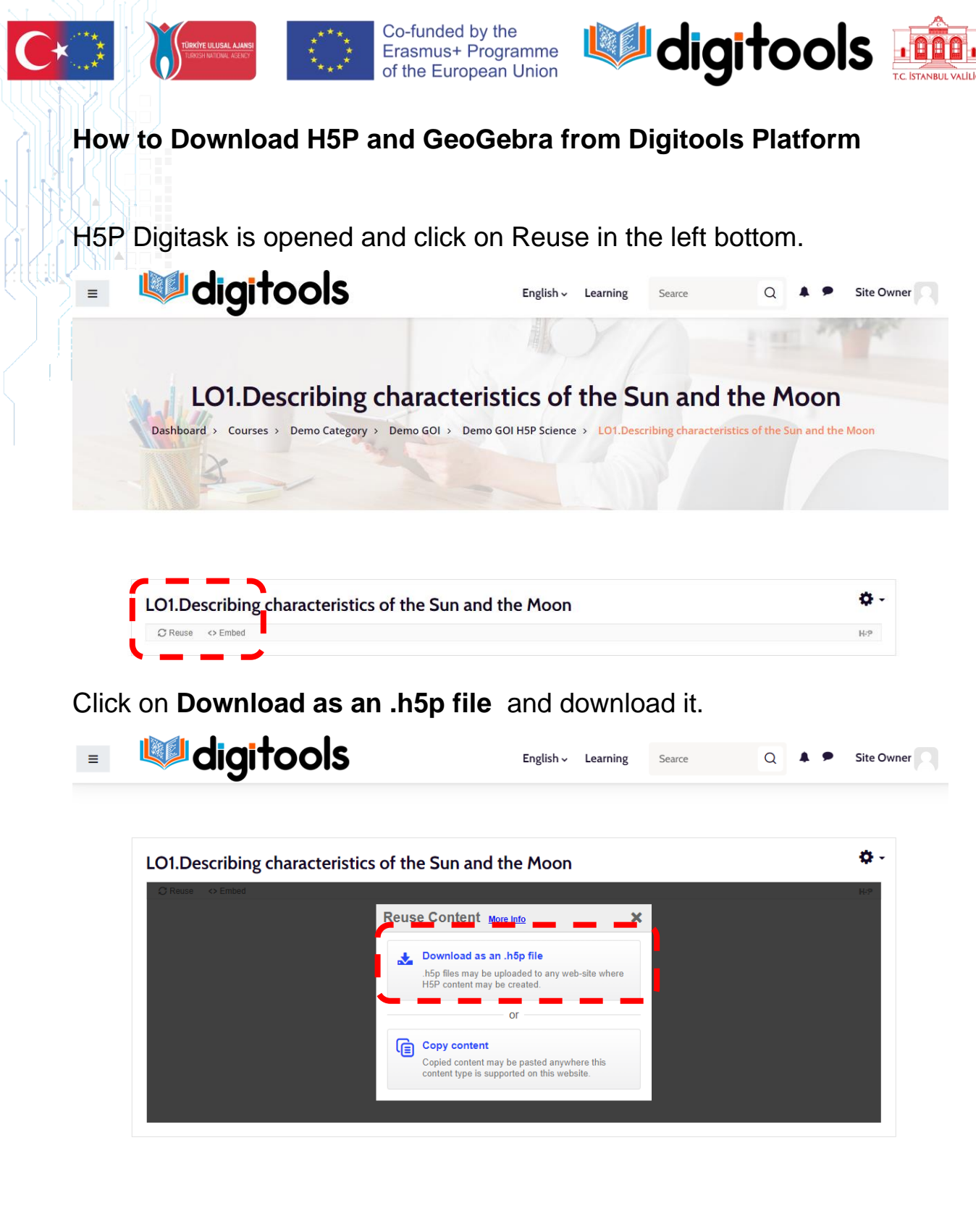

For the GeoGebra activity, select the activity from the GeoGebra site and

15

click on the upper right corner

Funded by the Erasmus+ Program of the European Union. However, European Commission and

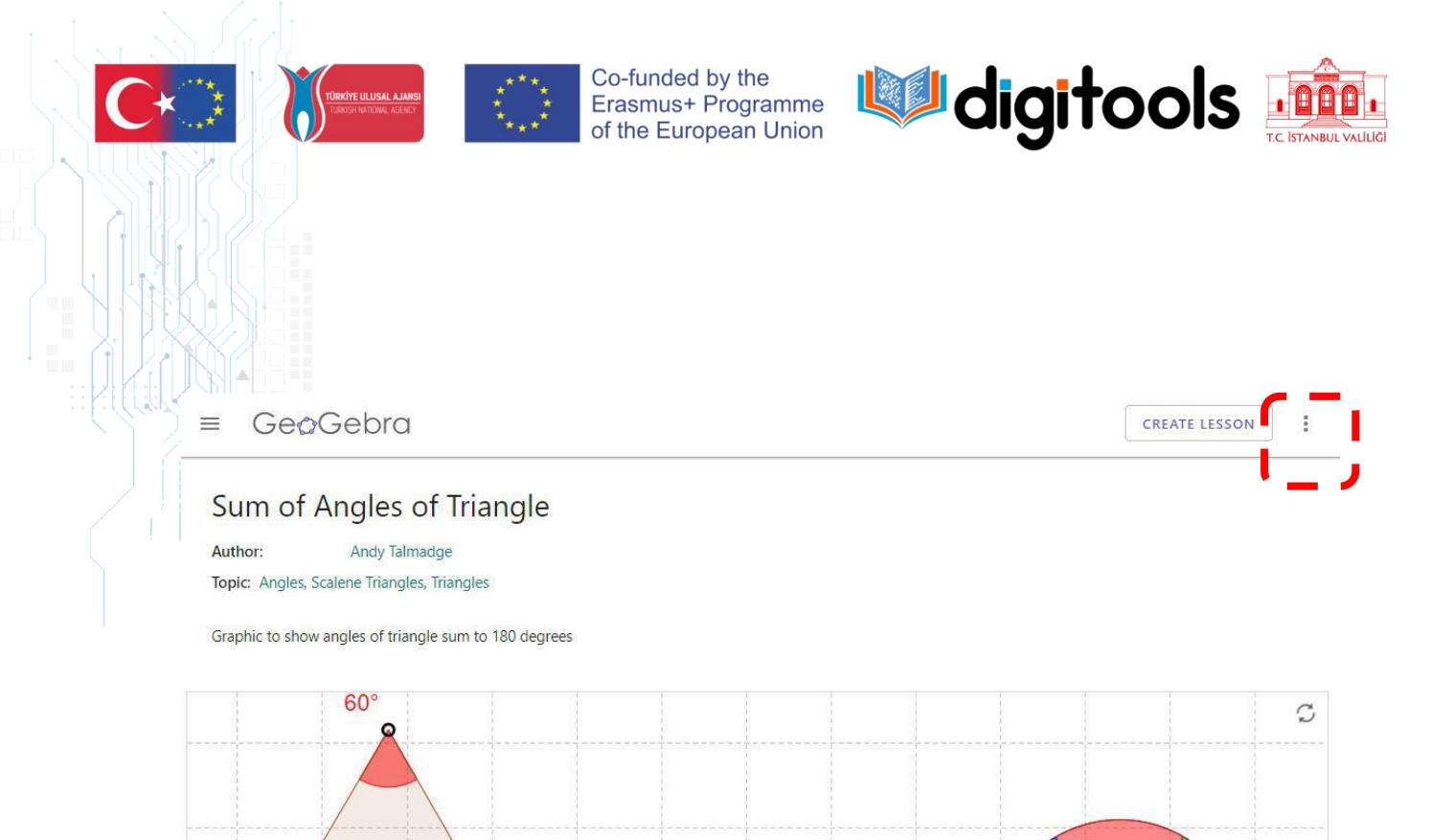

### Select Details.

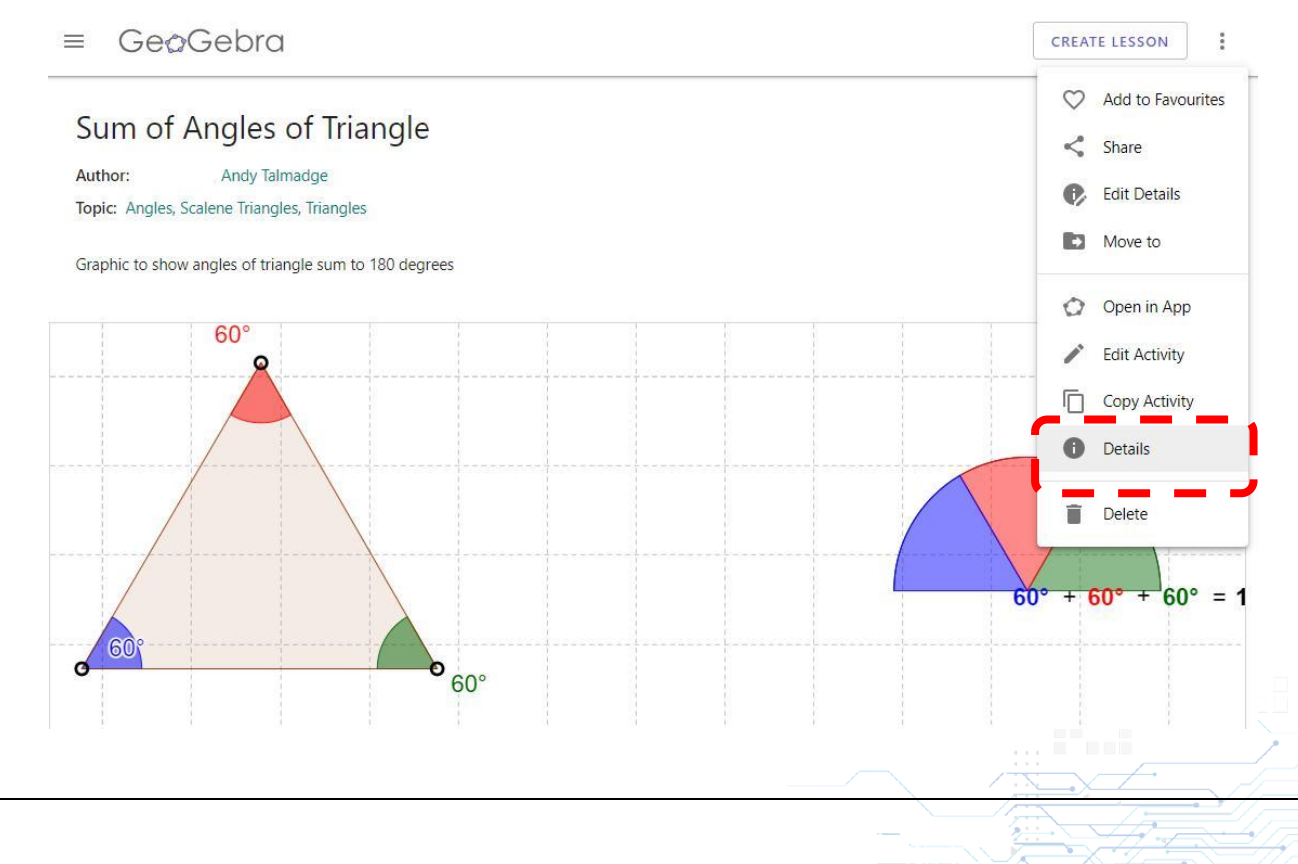

 $60^{\circ} = 1$ 

16

60

60

Project Number: 2020-1-TR01-KA226-SCH-098485

Funded by the Erasmus+ Program of the European Union. However, European Commission and

• 60°

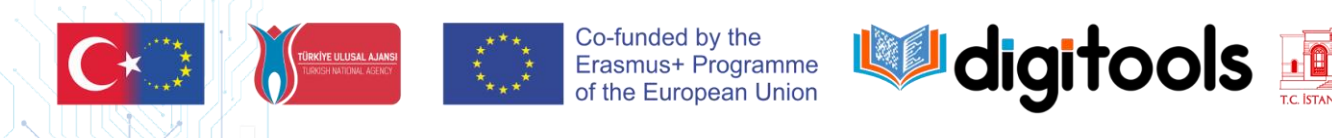

## Click Download, select license and download all \*.ggb files

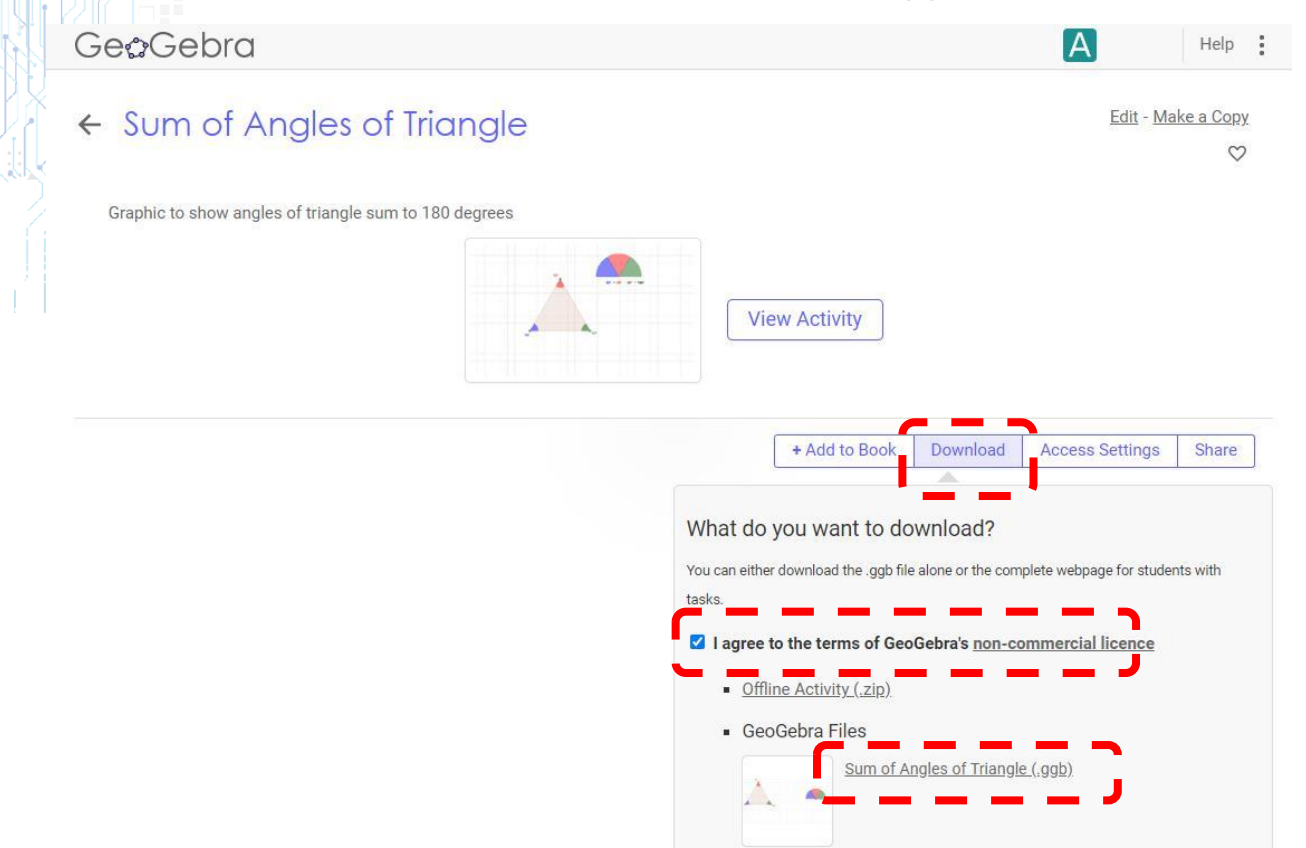

Project Number: 2020-1-TR01-KA226-SCH-098485

Funded by the Erasmus+ Program of the European Union. However, European Commission and

Turkish National Agency cannot be held responsible for any use which may be made of the information contained therein.

17